# ① 大阪大学附属図書館のトップページ右下にある「外国学図書館」をクリックします。

| 大阪大学附属図書館<br>OSAKA UNIVERSITY LIBRARY                                                                                                    | ◆ English<br>Q サイト内を検索                                              |                                                                          |
|----------------------------------------------------------------------------------------------------|---------------------------------------------------------------------|--------------------------------------------------------------------------|
| ● さがす / しらべる 目 つかう 📢 お知らせ 🖨 4つの図書館 -                                                                                                    |                                                                     | 🚨 Webサービス・                                                               |
| クイックサーチ                                                                                                    | クイックリンク                                                             |                                                                          |
| まとめて検索 図書・雑誌 電子ジャーナル 電子ブック データベース                                                                                                    |                                                                     | •                                                                        |
| 単語で検索                                                                                                    | Q 検索                                                                | 貸出·予約 施設予約                                                               |
| ▶詳細検索 ●まとめて検索(ディスカバリーサービス)とは? 最新情報                                                                                                    |                                                                     | またいパス外から電子リ<br>リースを使う     よばしい合わせ       しい合わせ     大阪大学機関リポジトリ       開館時間 |
| 2 100 エルゼビア社電子ジャーナルの契約及び利用範囲の変更について(学内限                                                                                                    | ୬√−Ւ 🖉 フォ                                                           | •□-≠る 2015年4月9日(木)                                                       |
| 定/<br>業置 サーバメンテナンスに伴う図書館サービスの一部停止について(4/9(木)                                                                                                    | 大阪大学附属図書館<br>@OsakaUnivLib                                          | S时间 ^ 《前日 翌日 》                                                           |
| 22:00~) (2015/04/08)<br>ままし【データベース】[ IKBooks Web版 群曲類従いのトライアル(5/7まで)                                                                                                    | [理工学図書館] 西館3F図書館ホールを目<br>室として開放していますので、どうぞこ利)                       | 3 <b>客</b>                                                               |
| (2015/04/08)<br>(2015/04/08)<br>(アテーデック) Manuzan a Book Library ディテーディア (4/11 14) (2015/04/06)                                                                                          | ださい。東館再オーブン準備に向けて、机・椅<br>子類を移動していて、気数が減少しているた                       | い役<br>Ste                                                                |
| *** 「データベース」「EconLit with Full Text」のトライアル(6/30まで)                                                                                                    | めです。ホールの開放スケジュールは以<br>ページをご覧ください。osku.jp/1071                       | 「の生命科学図書館                                                                |
| (2015/04/03)<br>総合 【展示】ブックコレクション(書評対決)4月分 (2015/04/02)                                                                                                    | 大阪大学附属図書館                                                           | ◎ 9:00-21:00                                                             |
|                                                                                                    | @OsakaUnivLib                                                       | 理工学図書館                                                                   |
| 理工学 】【お知らせ】4/6(月)の脇時閉館につきまして (2015/04/02)<br>M国学 】【展示】るくす特別展示「Harry Potter」 (2015/04/01)                                                                                                | 【総合図書館】本日より。 ラーニング・コモン                                              | 27                                                                       |
| 理工学)【お知らせ】4/6(月)の幅時開創こつきまして (2015/04/02)<br>州国学 【展示】るくす特別展示「Harry Potter」(2015/04/01)<br>州国学 【お知らせ】AVライブラリー・AVコモンズ オーブン (4/1(水)) (2015/04/01)<br>集集 【版大図書館がならげよ、53号漆発行しました (2015/02/21) | 「総合図書館」本日より、ラーニング・コモン<br>とグローバル・コモンスでTAがみなさんの<br>習相談に対応します。大学での勉強につ | ンズ<br>学 <u>9:00-22:00</u><br>いて                                          |

### ② 外国学図書館のページ右下にある「Webからの図書購入依頼(教員のみ)」をクリックします。

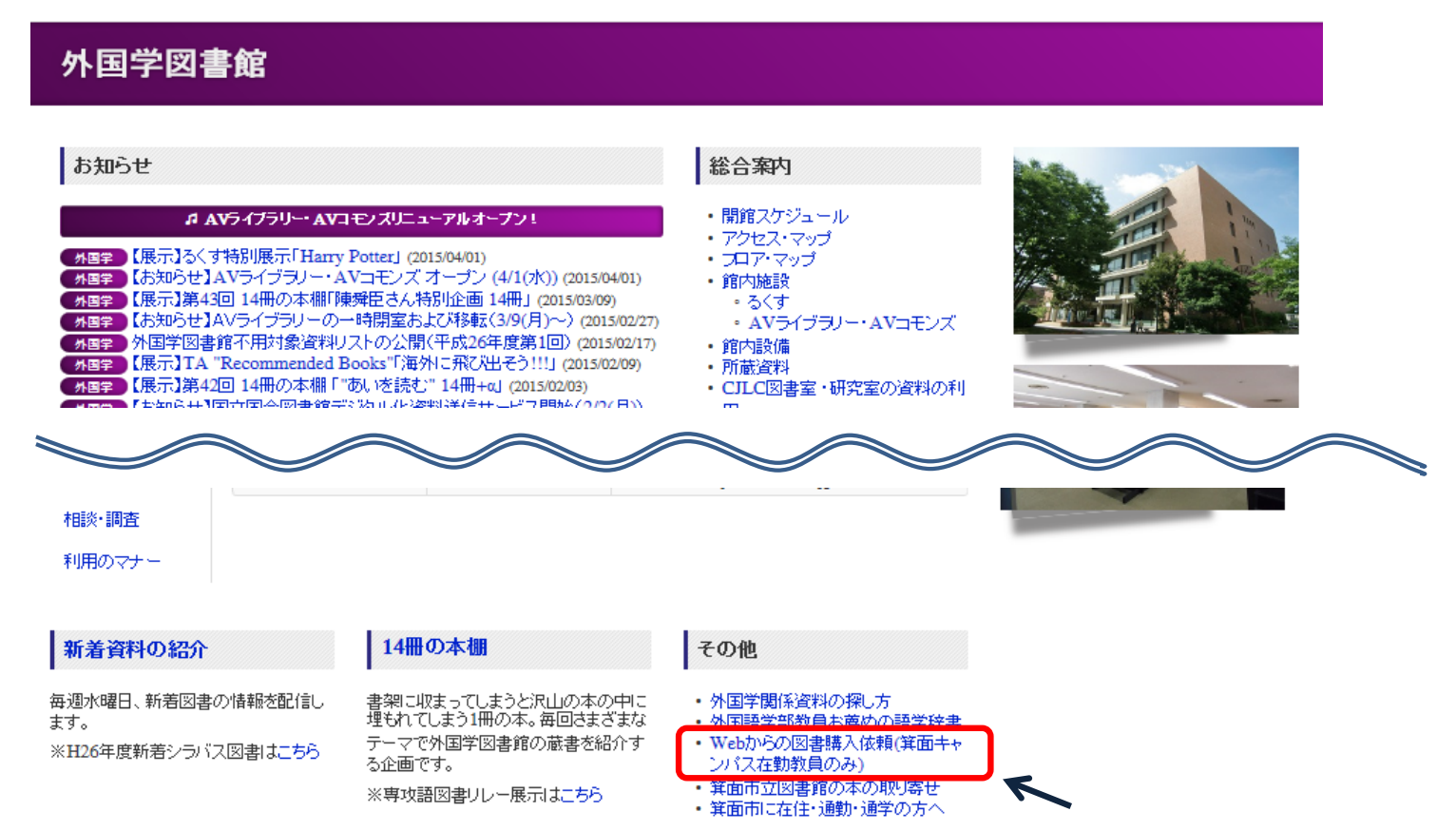

## ③ 中ほどの「大阪大学附属図書館Webサービス画面へ」をクリックします。

# 外国学図書館 Webによる図書購入依頼(箕面キャンパス在勤教員のみ)

Webサービスを使って図書の購入依頼ができます(箕面キャンパス在勤教員のみ)。 なお、図書購入依頼の財源は『運営費交付金』のみとさせていただきますので、あらかじめご了承ください。 また、Web図書購入依頼サービスを利用するには申請(年度ごと)が必要です。

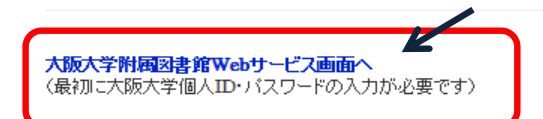

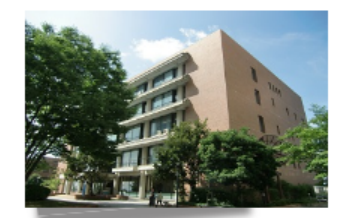

### ④ 個人IDとパスワードを入力し「ログイン」をクリックします。

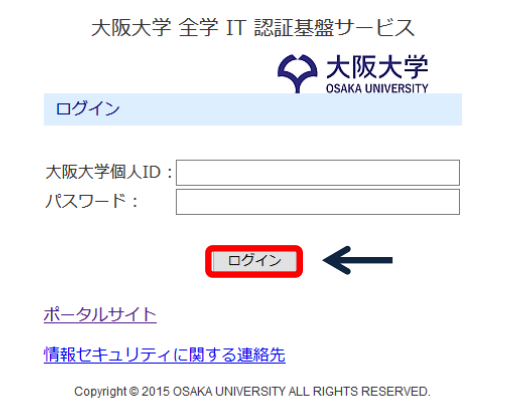

# ⑤ 申込みフォームに必要事項を入力し「申込」をクリックします。

#### 図書購入申込み

| 下記の項目について正確<br>【注意!】「Webによる<br>場合は、外国学図書館管 | 催に入力してください。 <sup>3</sup><br>る図書購入依頼サービス₹<br>管理担当にご相談ください | *は必須項目です。<br>川用申請書」で指定された 「所管<br>\。 | 「コード」「財源コード」「目的」「 | プロジェクトコード」にて購入いた | こします。他のコート | ドを使用されたい |
|--------------------------------------------|----------------------------------------------------------|-------------------------------------|-------------------|------------------|------------|----------|
| 氏名                                         | 岸本 まどか                                                   |                                     | 所属                | 外国学図書館           |            |          |
| ▶ 連絡方法を指定してく                               | ください。                                                    |                                     |                   |                  |            | 申込み状況照会  |
| • E-mail                                   |                                                          |                                     |                   |                  |            |          |
| ml-gseibi01@libra                          | ary.osaka-u.ac.jp                                        |                                     | ~                 |                  |            |          |
| ○ 電話                                       |                                                          |                                     |                   |                  |            |          |
| ▶ 優先貸出の有無を選択                               | <b>Rしてください。</b>                                          |                                     |                   |                  |            |          |
| 優先貸出有無                                     |                                                          | 優先貸出しない                             | - 「優先貸出しなし        | りとしてください。        |            |          |
| ▶ 所管を選択してくださ                               | <b>さし</b> い。                                             |                                     |                   |                  |            |          |
| 所管                                         |                                                          | 外国学図書館 ダミー ∨                        |                   |                  | G          |          |
| ▶ 備付希望場所を選択し                               | してください。                                                  |                                     |                   |                  |            |          |
| 備付希望場所                                     |                                                          | 研究室                                 |                   |                  |            | ТОР      |

| ISBN          | 9784588374043 半角で入力し | ISBN は発注処理をスムースに行うために         まも重要な情報です。           |
|---------------|----------------------|----------------------------------------------------|
| タイトル 必須       | コルテス報告書簡             | 10桁、もしくは 13桁 の ISBN を<br><b>ハイフンなしで必ず入力してください。</b> |
| 答冊次           |                      |                                                    |
| シリーズ          |                      |                                                    |
| 版表示           |                      |                                                    |
| 皆省名           |                      |                                                    |
| 出版社 必須        | 法政大学出版               |                                                    |
| 出版年           | 2015 半角で入力してください。    |                                                    |
| 面格            | 7400 円 半角で入力し        | ,てください。                                            |
| 冊数 必須         | 1 半角で入力してください。       |                                                    |
| 書店等の力タログNo.   |                      | 半角で入力してください。                                       |
| 通信欄を入力してください。 |                      |                                                    |
|               |                      |                                                    |
| 通信欄           |                      |                                                    |
| K             |                      |                                                    |

## ⑥ 申込み内容を確認し、間違いがなければ「申込を確定する」をクリックします。

### 図書購入申込み 申込内容確認 入力内容をご確認ください。 氏名 岸本 まどか 所属 外国学図書館 📄 申込み状況照会 連絡方法を指定してください。 連絡方法 E-mail 出版社 法政大学出版 出版年 2015 価格 7400 円 冊数 1 書店等の力タログNo. ▶ 通信欄を入力してください。 通信欄 申込を確定する やり直し 検索画面に戻る

# ⑦ 申込みの完了です。

#### 図書購入申込み 受付完了

| お問い合わせの際には受付番                                                                               | 弓が必要となりますので、受付番号を控えて                                                         | おいてください。                                                                    |           |                |              |
|---------------------------------------------------------------------------------------------|------------------------------------------------------------------------------|-----------------------------------------------------------------------------|-----------|----------------|--------------|
| 氏名                                                                                          | 岸本 まどか                                                                       | 所属                                                                          | 外国学図書館    |                |              |
| 図書購入申込みを受付けまし<br>ご利用後は <b>必ずログアウト</b> し <sup>-</sup><br>Please <b>log out</b> after your si | こ。<br>こください。ログアウトボタンが見当たらな<br>ession or <b>close the browser</b> to disconne | い場合は、ブラウザのすべてのウィンドウター<br>ect the authentication. <mark>受付番号: 1000245</mark> | 申辽<br>392 | 込み状況確認に必ず必要な番♀ | <b>膏です</b> 。 |
| 申込状況照会へ流用申                                                                                  | 3 新規申込 検索画面に戻る                                                               |                                                                             |           |                |              |